# People Record Management

Dianne Gullo

Sr Account Coordinator

dgullo@ariessys.com

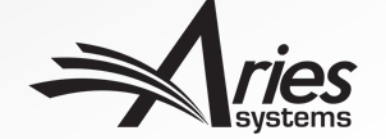

#### Agenda

- Detailed People Notes
- People Flags 🙁 🙁 🙁 😳 😳 😳 😳 😳 😳
- Other Identifiers: 🔟 Publiced 🐹 Scopus
  - People URL's
  - Privacy Policy Acknowledgement
  - ORCID (& other ID's)
- Extend Additional People Details (APD's) Functionality

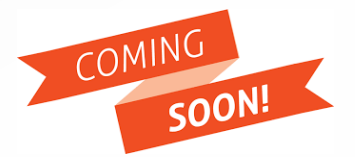

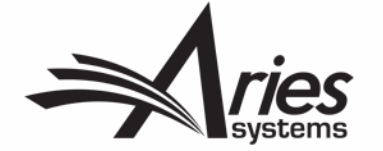

Passive-aggressive notes.com

## **Detailed People Notes**

Currently available in EM

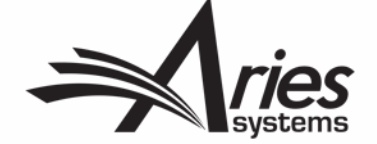

#### Current People Notes vs. Detailed People Notes

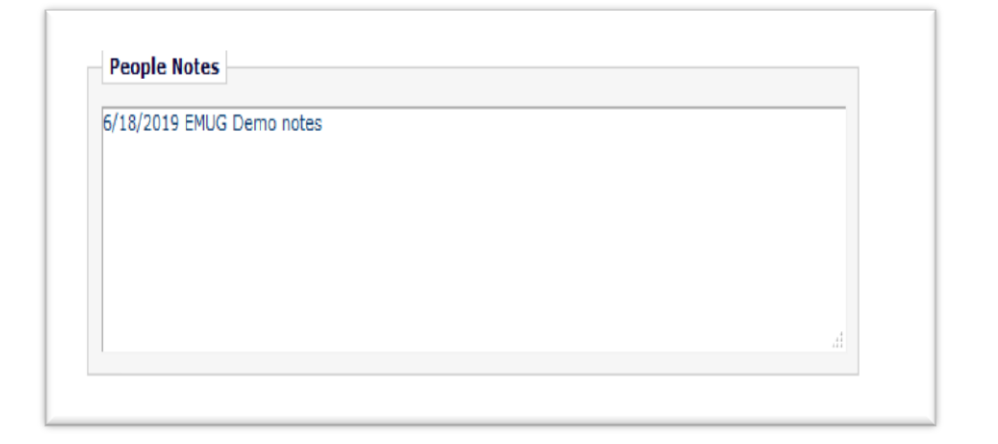

| Add New Note: 🕄    |                |             |                |
|--------------------|----------------|-------------|----------------|
|                    |                |             |                |
|                    |                |             |                |
| Character Count: 0 | / 4000         |             |                |
|                    |                |             | Submit Note    |
|                    |                |             | View/Print All |
| Operator<br>AV     | Note           | Date<br>▲ V | Action         |
| mary mary          | EMUG test note | 18 Jun 2019 | ŵ              |
|                    |                |             |                |
|                    |                |             |                |
|                    |                |             |                |
|                    |                |             |                |
|                    |                |             |                |
|                    |                |             |                |
|                    |                |             | -              |
| 4                  |                |             | P at           |

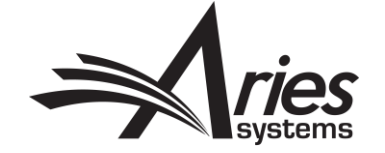

## **Detailed People Notes - Highlights**

- In EM since version 12.1
- Authorized Editors can enter notes about an individual
- Captures historical record of each note entered, who entered it, when it was entered, et cetera
- Notes can be shared across publications in a portal-linked (IJRS) journal group
- Individual entries deleted are permanently deleted (across all sites in a portal-linked group)

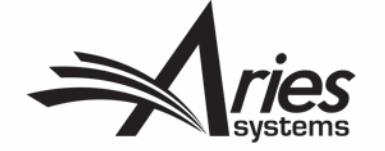

#### Can be entered on Proxy Registration

|                                                             | User Information                                         | Open Special Character Palette                                                                                                    |   |                               |                      |      |                |
|-------------------------------------------------------------|----------------------------------------------------------|----------------------------------------------------------------------------------------------------|---|-------------------------------|----------------------|------|----------------|
| Proxy<br>Registration                                       | Reviewer Role Reviewer Default Login Role: Reviewer      | r v                                                                                                    |   |                               |                      |      |                |
| Please enter key<br>information about the<br>person you are | Personal Information                                     |                                                                                                    | [ |                               |                      |      |                |
| registering.                                                | Title                                                    | (Mr., Mrs., Dr., etc.)                                                                                                    |   | Detected Decels Mater         |                      |      |                |
|                                                             | First Name * Georgia                                     |                                                                                                    |   | Detailed People Notes         |                      |      |                |
|                                                             | Middle Name                                              |                                                                                                    |   |                               |                      |      |                |
|                                                             | Last Name * Alabama                                      |                                                                                                    |   | Add New Note: U               |                      |      |                |
|                                                             | Degree                                                   | (Ph.D., M.D., Jr., etc.)                                                                                                    |   |                               |                      |      |                |
|                                                             | E-mail Address * galabama                                | a@hotmail.com                                                                                                    |   |                               |                      |      |                |
|                                                             | If enteri<br>semi-col<br>joe@the<br>Entering<br>provider | ng more than one e-mail address, use a<br>ion between each address (e.g.,<br>journal.com;joe@yahoo.com)<br>a second e-mail address from a different e-mail<br>decreases the chance that SPAM filters will trap |   |                               |                      |      |                |
|                                                             | e-mails                                                  | sent to you from online systems. <u>Read More</u> .                                                                                                    |   | Character Count: 0 / 4000     |                      |      | Submit Note    |
|                                                             | Country * Please c                                       | hoose a country                                                                                                    |   |                               |                      |      |                |
|                                                             |                                                          |                                                                                                    |   | Filter By: All Publications 💌 |                      |      | View/Print All |
|                                                             | Detailed People Notes                                    |                                                                                                    |   | Publication Operator          |                      | Data |                |
|                                                             | Add New Note: 1                                          |                                                                                                    |   |                               | Notes                |      | Action         |
|                                                             |                                                          |                                                                                                    |   | No Detailed Peo               | ple Notes are availa | ble  |                |
|                                                             | Character Count: 0 / 4000                                | Submit Note                                                                                                    |   |                               |                      |      |                |
|                                                             | Filter By: All Publications                              | View/Print All                                                                                                    |   |                               |                      |      |                |
|                                                             | Publication Operator                                     | Date<br>Notes ▲ ♥ Action                                                                                                    |   |                               |                      |      |                |
|                                                             |                                                          |                                                                                                    |   |                               |                      |      |                |
|                                                             |                                                          |                                                                                                    |   |                               |                      |      | <i></i>        |

systems

#### Displayed on Search People – Update Information page

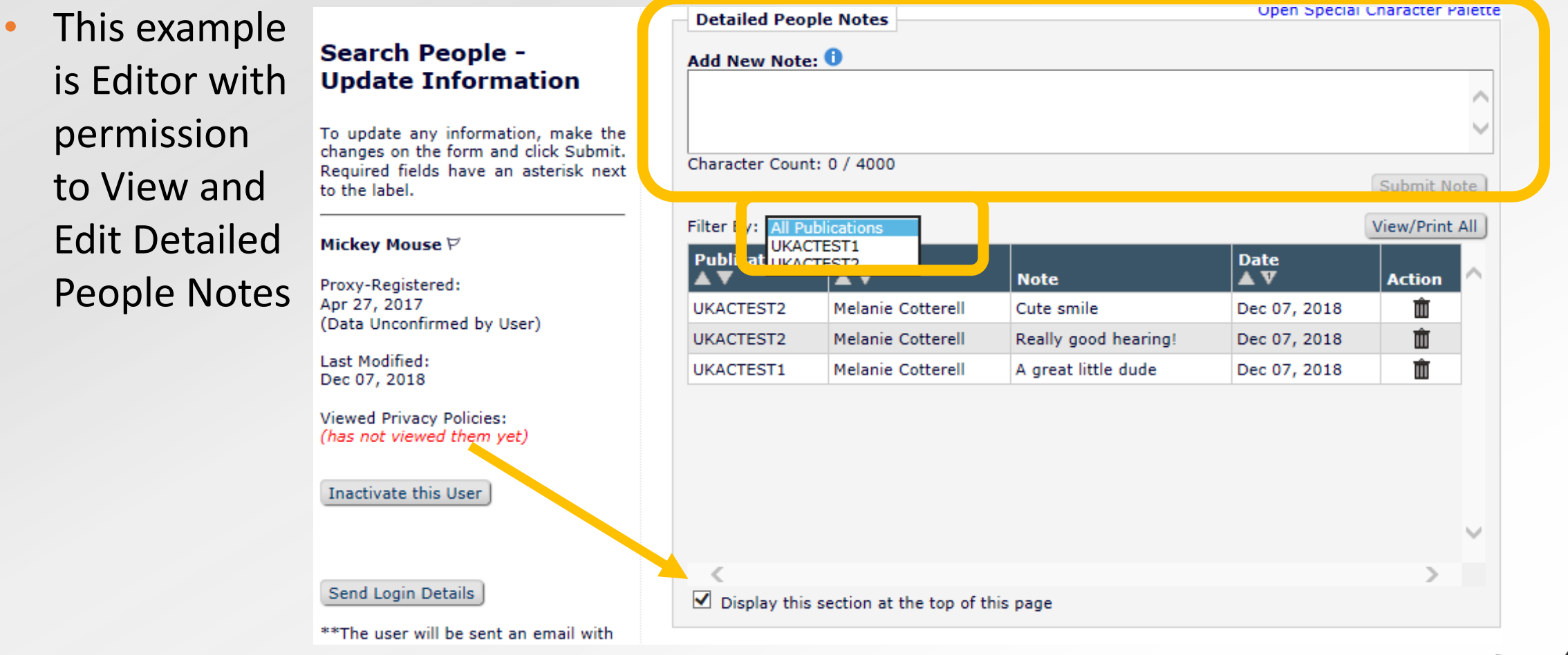

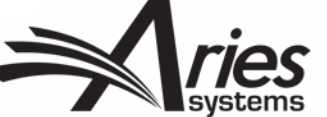

#### Displayed on Search People – Update Information page

 This example is Editor with permission to View only

|                             |                                                                                        | View/Print Al          |
|-----------------------------|----------------------------------------------------------------------------------------|------------------------|
| Operator<br>▲ ▼             | Note                                                                                   | Date<br>▲ ▼            |
| Twink E.<br>Jonesey,<br>PhD | What do you think about making Ginger our prime contact for our new project?           | Aug 19 2014<br>03:02PM |
| Mary<br>Jones, PhD          | Ginger is usually very fast at reviewing for us                                        | Aug 18 2014<br>12:12PM |
| Twink E.<br>Jonesey,<br>PhD | He's currently on about 5 boards                                                       | Aug 9 2014<br>03:06PM  |
| Mary<br>Jones, PhD          | He's was out for a year when he had that skiing accident. He was able to review (more) | Aug 03 2014<br>03:07PM |
| Display                     | this section at the top of this page                                                   |                        |

A cool cat. Dependable. Reliable. Got nine lives. Knows his local wildlife

#### View/Print All Detailed People Notes

| Detailed P   | eople Notes                 |                                                                                                 |                               |           |          |                        |                                |                                                                                                    |     |
|--------------|-----------------------------|-------------------------------------------------------------------------------------------------|-------------------------------|-----------|----------|------------------------|--------------------------------|----------------------------------------------------------------------------------------------------|-----|
| Add New N    | ote: 🕕                      |                                                                                                 |                               |           |          |                        |                                |                                                                                                    |     |
|              |                             |                                                                                                 |                               |           | $\hat{}$ |                        |                                | Detailed People Notes<br>Luciano Vincenzo Lipari, None                                                                                                    |     |
| Character Co | ount: 0 / 4000              |                                                                                                 |                               | Submit N  | lote     |                        |                                |                                                                                                    |     |
| Filter By: д | l Publications              |                                                                                                 |                               | View/Prin | t All    |                        |                                | Close                                                                                                    |     |
| Publicat Di  | EM0122<br>EM0141            | Note                                                                                            | Date<br>▲ V                   | Action    | ~        |                        |                                | Print                                                                                                    | AII |
| DEMO122      | Mary François<br>Smith, PhD | Proin tincidunt, eros at luctus<br>maximus, ex ante dignissim diam,<br>sit amet bibendum (more) | Nov 11 2015<br>10:43:59:147AM | Û         |          | Publication<br>DEM0122 | Operator<br>Mary<br>François   | Note         Date           Proin tincidunt, eros at luctus maximus, ex ante dignissim diam, sit amet bibendum neque dui vitae nunc. Nulla eleifend consequat tincidunt. Sed porta finibus erat, ac         Nov 11 2015                                                                                                    | M   |
| DEMO122      | Mary François<br>Smith, PhD | Etiam sit amet urna est. Sed et<br>lectus est. Pellentesque ac neque<br>bibendum neque (more)   | Nov 11 2015<br>10:43:46:760AM | Ŵ         |          |                        | Smith, PhD                     | ultrices metus vestibulum a. Suspendisse rutrum massa sit amet ligula maximus,<br>eu sollicitudin elit suscipit. Nulla ultricies vulputate auctor. Donec odio tortor,<br>aliquet nec nunc quis, blandit commodo tortor. Sed faucibus ornare nisi, sed<br>euismod lectus. Donec fringilla metus veneratis augue placerat viverra. In sit amet                                                                                                    |     |
| DEMO122      | Mary François<br>Smith, PhD | Maecenas magna elit, suscipit quis<br>mi at, varius dapibus urna. Etiam<br>volutpat (more)      | Nov 11 2015<br>10:43:38:430AM | Ŵ         |          |                        |                                | arcu a lacus auctor pellentesque sed vitae velit.<br>Nullam libero lorem, aliquet a urna et, porta semper magna. Morbi sollicitudin,                                                                                                    |     |
| DEMO122      | Mary François<br>Smith, PhD | Nullam libero lorem, aliquet a urna<br>et, porta semper magna. Morbi<br>sollicitudin, (more)    | Nov 11 2015<br>10:43:20:197AM | Ŵ         | ~        |                        |                                | dolor et convallis egestas, turpis dui iaculis ligula, mattis vulputate velit ex quis<br>erat. Nulla facilisi. Aliquam venenatis, lorem in posuere fringilla, massa dui facilisis<br>leo, id consequat urna lectus eu quam. Morbi faucibus mi leo, non hendrerit odio<br>eleifend interdum. Phasellus auctor placerat elementum. Donec vitae urna eu diam                                                                                                    |     |
| <            |                             |                                                                                                 |                               | >         |          |                        |                                | consectetur efficitur. Mauris a laoreet velit. Proin sit amet scelerisque lorem,                                                                                                    |     |
| 🗌 Display t  | this section at the         | e top of this page                                                                              |                               |           |          |                        |                                | consectetur imperdiet libero. Donec eu diam nulla. Pellentesque rhoncus convallis<br>est, ac vehicula diam consectetur sed. Aliquam accumsan elit odio. Sed a leo<br>pharetra, posuere libero et, laoreet eros. Ut eleifend, eros quis dapibus fringilla,<br>risus risus egestas eros, et sollicitudin massa dui quis mauris.                                                                                                    |     |
|              |                             |                                                                                                 |                               |           |          | DEMO122                | Mary<br>François<br>Smith, PhD | Etiam sit amet urna est. Sed et lectus est. Pellentesque ac neque bibendum neque<br>efficitur vulputate eget id dolor. Fusce mattis porta felis, at tincidunt nulla lacinia<br>eget. Etiam eu enim libero. Fusce congue metus sit amet viverra vehicula.<br>Vestibulum dolor dui, sagittis nec feugiat et, gravida vitae sapien. Morbi mattis<br>metus quis elementum suscipit. Aenean a lectus in erat pharetra convallis eu at<br>libero. Etiam volutpat turpis justo, quis portitior felis elementum vitae. Quisque<br>portitior pharetra metus eu accumsan. Mauris sed nisl vitae odio auctor porttitor.<br>Sed sed nibh pharetra, egestas leo eget, consectetur felis. Proin id placerat nisl.<br>Pellentesque sit amet egestas ex. | Μ   |

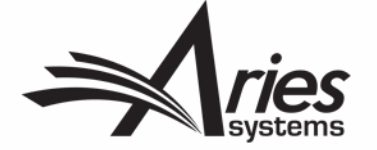

#### **Displayed on People Information Page**

|                                                                          |                                                                                                    | Summary Statistics Detailed Statistics                                                                                                    |                                                                                                    | _                                                                                                    |
|--------------------------------------------------------------------------|----------------------------------------------------------------------------------------------------|----------------------------------------------------------------------------------------------------|----------------------------------------------------------------------------------------------------|----------------------------------------------------------------------------------------------------|
|                                                                          |                                                                                                    | Cancel Save and Close                                                                                                    |                                                                                                    | _                                                                                                    |
| General                                                                  | Information                                                                                                    | Open Special Chara                                                                                                    | acter Palette                                                                                                    |                                                                                                    |
| Permaner<br>(Current                                                     | nt Address:<br>Address)                                                                                                    | UNITED STATES<br>jswatski@ariessc.com                                                                                                    |                                                                                                    |                                                                                                    |
| Secondar                                                                 | ry Information:                                                                                                    |                                                                                                    |                                                                                                    |                                                                                                    |
| People UP                                                                | RLs:                                                                                                    | None                                                                                                    |                                                                                                    |                                                                                                    |
| Unavailab                                                                | ble Dates:                                                                                                    | None                                                                                                    |                                                                                                    |                                                                                                    |
| Role:                                                                    |                                                                                                    | Author, Reviewer                                                                                                    |                                                                                                    |                                                                                                    |
|                                                                          |                                                                                                    |                                                                                                    |                                                                                                    |                                                                                                    |
| Add New                                                                  | Note: U                                                                                                    |                                                                                                    |                                                                                                    |                                                                                                    |
|                                                                          |                                                                                                    |                                                                                                    |                                                                                                    |                                                                                                    |
|                                                                          |                                                                                                    |                                                                                                    |                                                                                                    |                                                                                                    |
|                                                                          |                                                                                                    |                                                                                                    |                                                                                                    |                                                                                                    |
|                                                                          |                                                                                                    |                                                                                                    |                                                                                                    |                                                                                                    |
| Character                                                                | - Count: 0 / 4000                                                                                                    |                                                                                                    |                                                                                                    | Submit No                                                                                                    |
| Character<br>Filter By:                                                  | Count: 0 / 4000                                                                                                    |                                                                                                    |                                                                                                    | Submit No                                                                                                    |
| Character<br>Filter By:<br>Publicat                                      | Count: 0 / 4000                                                                                                    | Note                                                                                                    | Date<br>▲ ▼                                                                                                    | Submit No<br>View/Print /                                                                                                    |
| Character<br>Filter By:<br>Publicat<br>JERS                              | Count: 0 / 4000<br>All Publications v<br>ition Operator<br>Vink E.<br>Jonesey,<br>PhD                                                                                         | Note<br>Ginger has changed institutions.                                                                                                    | Date<br>▲ ▼<br>Sep 1 2014<br>03:07PM                                                                                                    | Submit No<br>View/Print /<br>Action                                                                                                |
| Character<br>Filter By:<br>Publicat<br>JERS<br>ASC                       | Count: 0 / 4000<br>All Publications v<br>ion Operator<br>Twink E.<br>Jonesey,<br>PhD<br>Mary Jones,<br>PhD                                                                    | Note<br>Ginger has changed institutions.<br>He is up for election to at least 2 more boards.                                                                                                    | Date<br>▲ ▼<br>Sep 1 2014<br>03:07PM<br>Aug 18 2014<br>12:07PM                                                                                                    | Submit No<br>View/Print /<br>Action                                                                                                |
| Character<br>Filter By:<br>Publicat<br>JERS<br>ASC<br>JERS               | Count: 0 / 4000<br>All Publications<br>Coperator<br>Twink E.<br>Jonesey,<br>PhD<br>Mary Jones,<br>PhD<br>Twink E.<br>Jonesey,<br>PhD                                          | Note<br>Ginger has changed institutions.<br>He is up for election to at least 2 more boards.<br>Ginger is on about 6 boards that I know of.                                                                                                    | Date           ▲ ▼           Sep 1 2014           03:07PM           Aug 18 2014           12:07PM           Aug 17 2014           03:06PM                                                                                 | Submit No<br>View/Print /<br>Action<br>1<br>1<br>1<br>1<br>1<br>1<br>1<br>1<br>1<br>1<br>1<br>1                                    |
| Character<br>Filter By:<br>Publicat<br>JERS<br>ASC<br>JERS<br>ASC        | Count: 0 / 4000<br>All Publications<br>Coperator<br>Conserver,<br>PhD<br>Mary Jones,<br>PhD<br>Wink E.<br>Jonesey,<br>PhD<br>Wink E.<br>Jonesey,<br>PhD<br>Mary Jones,<br>PhD | Note<br>Ginger has changed institutions.<br>He is up for election to at least 2 more boards.<br>Ginger is on about 6 boards that I know of.<br>Do you have any idea how busy Ginger is currently? I had heard that he was<br>going (more)                                                                                    | Date           ▲ ▼           Sep 1 2014           03:07PM           Aug 18 2014           12:07PM           Aug 17 2014           03:06PM           Aug 16 2014           03:06PM                                         | Submit No<br>View/Print /<br>Action<br>1<br>1<br>1<br>1<br>1<br>1<br>1<br>1<br>1<br>1<br>1<br>1<br>1<br>1<br>1<br>1<br>1<br>1<br>1 |
| Character<br>Filter By:<br>Publicat<br>JERS<br>ASC<br>JERS<br>ASC<br>ASC | Count: 0 / 4000<br>All Publications<br>Twink E.<br>Jonesey,<br>PhD<br>Mary Jones,<br>PhD<br>Mary Jones,<br>PhD<br>Mary Jones,<br>PhD                                          | Note<br>Ginger has changed institutions.<br>He is up for election to at least 2 more boards.<br>Ginger is on about 6 boards that I know of.<br>Do you have any idea how busy Ginger is currently? I had heard that he was<br>going (more)<br>He's had a rough year, what with the other one disappearing for a few<br>(more) | Date           ▲ ▼           Sep 1 2014           03:07PM           Aug 18 2014           12:07PM           Aug 17 2014           03:06PM           Aug 16 2014           03:06PM           Aug 19 2014           03:07PM | Submit No<br>View/Print /<br>Action<br>1<br>1<br>1<br>1<br>1<br>1<br>1<br>1<br>1<br>1<br>1<br>1<br>1<br>1<br>1<br>1<br>1<br>1<br>1 |

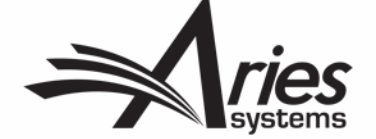

#### Searchable – Reviewer Search

| Change Search Type <ul> <li>Search My Publication</li> <li>Search for Reviewers</li> <li>from All Reviewers</li> <li>Go</li> </ul> arch for Reviewers   Help with Searching   Insert Special Character <ul> <li>Criterion</li> <li>Is/Is not</li> <li>Selector</li> <li>Value</li> </ul> <ul> <li>Criterion</li> <li>Is/Is not</li> <li>Selector</li> <li>Value</li> <li>Value</li></ul> |                                               |                          | Manuscript D  | etails P | Regi | ster and Select N | ew Reviewer |                        |     |      |      |
|----------------------------------------------------------------------------------------------------|-----------------------------------------------|--------------------------|---------------|----------|------|-------------------|-------------|------------------------|-----|------|------|
| Search My Publication Search for Reviewers from All Reviewers Go arch for Reviewers Help with Searching Insert Special Character (riterion 15/Is not Selector Value ) Last Name Last Name First Name First Name First Name First Name Is Begins With * OR * Department Is Begins With * OR * City State Country Is Begins With * OR * Is Begins With * OR * OR *                                                                                                    |                                               | Change Search Type       |               |          |      |                   |             |                        |     |      |      |
| Insert Special Character         Insert Special Character         Criterion       Is/Is not       Selector       Value       )            Last Name <td< th=""><th></th><th>Search My Publication</th><th>Search for Re</th><th>viewers</th><th></th><th>✓ from</th><th>All Reviewe</th><th>ers 🔻</th><th>Go</th><th></th><th></th></td<>                                                                                                    |                                               | Search My Publication    | Search for Re | viewers  |      | ✓ from            | All Reviewe | ers 🔻                  | Go  |      |      |
| Help with Searching       Insert Special Character         Criterion       Is/Is not       Selector       Value       )            Last Name                is              Begins With              v              OR              v             Last Name               is              Begins With              v              OR              v               OR              v               v             OR              v               v             OR              v               v             OR              v               v             OR              v               v             OR              v               OR              v               OR              v               OR              v               OR              v               OR              v               OR              v               OR              v               OR              v               OR              v               OR              v               OR              v               OR                                                                                                    |                                               |                          |               |          |      |                   |             |                        |     |      |      |
| Help with Searching     Insert Special Character       Criterion     Is/Is not     Selector     Value     )       •     Last Name     •     is     •     Begins With     •     •     0 R     •       •     Last Name     •     is     •     Begins With     •     •     •     0 R     •       •     First Name     •     is     •     Begins With     •     •     •     0 R     •       •     Position     Department     •     is     •     Begins With     •     •     0 R     •       •     City     State     •     is     •     Begins With     •     •     0 R     •       •     Country     •     •     •     •     0 R     •                                                                                                    | arch for Reviewe                              | ers                      |               |          |      |                   |             |                        |     |      |      |
| Criterion     Is/Is not     Selector     Value     ) <ul> <li>Last Name</li> <li>Last Name</li> <li>First Name</li> <li>F-mail Address</li> <li>Position</li> <li>Department</li> <li>Institution</li> <li>City</li> <li>State</li> <li>Country</li> <li>is</li> <li>Begins With</li> <li>Eegins With</li> <li>Eegins</li></ul>                                                                                                    |                                               | Help with Searching      |               |          |      |                   | In          | sert Special Character |     |      |      |
| Last Name   Last Name   First Name   E-mail Address   Position   Department   Institution   City   State   Country   is   Begins With   Is   Begins With   Is   Begins With   Is   Begins With   Is   Begins With   Is   Begins With   Is   Begins With   Is   Begins With   Is   Begins With   Is   Begins With   Is   Begins With   Is   Is   Is   Is   Is   Is   Is   Is   Is   Is   Is   Is   Is   Is   Is   Is   Is   Is   Is   Is   Is   Is   Is   Is   Is   Is   Is   Is   Is   Is    Is   Is   Is    Is   Is    Is   Is   Is    Is   Is    Is    Is   Is    Is    Is    Is    Is  <                                                                                                    | Criterion                                     |                          |               | Is/Is n  | ıot  | Selector          | V           | alue                   |     |      |      |
| Last Name   First Name   E-mail Address   Position   Department   Institution   City   State   Country   Is   Begins With   Is   Begins With   Is   Begins With   Institution   City   State   Country   Is   Begins With   Is   Begins With   Is   Begins With                                                                                                    | ▼ Last Name                                   |                          | -             | is       | -    | Begins With       | -           |                        | -   | OR 🔻 | Remo |
| E-mail Address     is     is     Begins With     Is     Is                                                                                                    | Last Name                                     |                          |               | is       | -    | Begins With       |             |                        |     | OR - | Remo |
| Institution   City   State   Country     is   Begins With     is   Begins With     is   Begins With     is   Begins With     is   Begins With     is     Begins With     is     Begins With     is     Begins With     is     Begins With     is     Begins With     is     Begins With     is     Begins With     is     Begins With     is     Begins With     is     Begins With     is     Begins With     is     Begins With     is     Begins With     is     Begins With         is     Begins With     is     Begins With     is     Begins With     is     is     is     is     is     is     is       <                                                                                                    | E-mail Addres                                 | 5S                       |               | -        |      |                   |             |                        |     |      |      |
| Institution<br>City     is     >     Begins With     >     OR     >       State<br>Country     is     >     Begins With     >     OR     >                                                                                                    | Department                                    |                          |               | is       | *    | Begins With       | <b>T</b>    |                        |     | OR 🔻 | Remo |
| State<br>Country DR VIII OR VIII                                                                                                    | <ul> <li>Institution</li> <li>City</li> </ul> |                          |               | is       | -    | Begins With       | -           |                        | -   | OR 🔻 | Remo |
|                                                                                                    | State                                         |                          |               | is       | -    | Begins With       |             |                        |     | OR - | Remo |
| People Notes                                                                                                    | People Notes                                  |                          |               |          |      | begins with       |             |                        |     | -    | Remo |
| People Flag Name                                                                                                    | Detailed Peop<br>People Flag N                | le Notes<br>ame          |               | is       | -    | Begins With       | -           |                        | -   |      | Remo |
| Personal Classifications Add                                                                                                    | Personal Clas                                 | Personal Classifications |               |          |      |                   |             |                        | Add |      |      |
| Secondary Last Name                                                                                                    | Secondary La                                  | st Name                  |               |          |      |                   |             |                        |     |      |      |

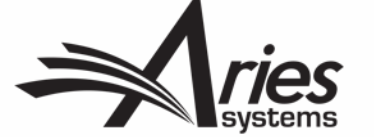

#### **Displayed in Reviewer Search Results**

- Displayed in results for all Reviewer search modes
- Detailed People
   Notes are read-only
   for all Editors in
   Reviewer Search
   mode
- Collapsed by default

| t A | S                 |           |             | Reviewer                  | Board  |                        | Reviewer Statistics         |                    |                             |             |
|-----|-------------------|-----------|-------------|---------------------------|--------|------------------------|-----------------------------|--------------------|-----------------------------|-------------|
|     | Asn.              | Alt.      | Prop.       | Name                      | Member | Classifications        | (Agreed Invitations)        |                    | Invitation Statistics       |             |
|     |                   |           |             | Mickey Mouse 🛛 (Reviewer) | No     |                        | Reviews in Progress:        | 0                  | Date Last Invited:          | Dec 07, 201 |
|     |                   |           |             |                           |        |                        | Completed Reviews:          | 0                  | Portal Wide:                | -           |
|     |                   |           |             |                           |        |                        | Un-assigned After Agreeing: | 0                  | Outstanding Invitations:    | 1           |
|     |                   |           |             |                           |        |                        | Terminated After Agreeing:  | 0                  | Agreed:                     | 0           |
|     |                   |           |             |                           |        |                        | Last Review Agreed:         | -                  | Declined:                   | 0           |
|     |                   |           |             |                           |        |                        | Portal Wide:                | -                  | Un-invited Before Agreeing: | 0           |
|     |                   |           |             |                           |        | Last Review Completed: | -                           | Terminated:        | 0                           |             |
|     |                   |           |             |                           |        | Portal Wide:           | -                           | Total Invitations: | 1                           |             |
|     |                   |           |             |                           |        | Last Review Declined:  | -                           |                    |                             |             |
|     |                   |           |             |                           |        |                        | Portal Wide:                | -                  |                             |             |
|     |                   |           |             |                           |        |                        | Avg Days Outstanding:       | 0                  |                             |             |
|     |                   |           |             |                           |        |                        | Manuscript Rating:          | 0                  |                             |             |
|     |                   |           |             |                           |        |                        | Avg Review Rating:          | 0.0                |                             |             |
|     | Filter B<br>Publi | By: All P | ublications | •<br>Operator             |        |                        |                             |                    | Date                        | View/F      |
|     | A V               |           |             | A.A.                      |        |                        | Note                        |                    | A V                         |             |
|     | UKACT             | TEST1     |             | Melanie Cotterell         |        |                        | Great sense of humour       |                    | Dec 07, 2018                |             |
|     | UKACT             | TEST2     |             | Melanie Cotterell         |        |                        | Cute smile                  |                    | Dec 07, 2018                |             |
|     | UKACT             | TEST2     |             | Melanie Cotterell         |        |                        | Really good hearing!        |                    | Dec 07, 2018                |             |
|     | UKACT             | TEST1     |             | Melanie Cotterell         |        |                        | A great little dude         |                    | Dec 07, 2018                |             |
|     |                   |           |             |                           |        |                        |                             |                    |                             |             |

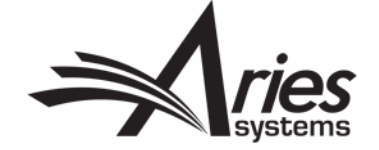

#### Searchable – Search People and Search for Authors

|                                                               | Search People                                  |                                        |                             |                          |
|---------------------------------------------------------------|------------------------------------------------|----------------------------------------|-----------------------------|--------------------------|
|                                                               | Choose the criterion for selecting People Reco |                                        |                             |                          |
| Help with Searching                                           | Insert Special Character                       | Register New User                      |                             |                          |
| Criterion Selector                                            | Value                                          | User Role                              |                             |                          |
| Last Name Begins With                                         |                                                | END -                                  |                             |                          |
| Institution<br>City                                           |                                                | Search for Aut                         | thors - Manuscript UKACT    | EST1-D-18-00004          |
| Country<br>E-mail Address                                     | Clear Search                                   |                                        | ing and correct always sind |                          |
| Phone Number<br>Personal Classifications<br>Bergenal Kenwards |                                                | Help with Searching                    | a                           | Insert Special Character |
| People Notes<br>Detailed People Notes                         | Editor Main Menu                               |                                        |                             |                          |
| People Flag Name<br>Registration Date                         |                                                | Criterion                              | is - Begins With            | Value )                  |
|                                                               |                                                | First Name<br>Position<br>Department   | is 🚽 Begins With            | → OR → Remove            |
|                                                               |                                                | Institution<br>City<br>State           | is 🚽 Begins With            | •   OR   •   Remove      |
|                                                               |                                                | Country<br>E-mail Address              | is 👻 Begins With            | ▼ OR ▼ Remove            |
|                                                               |                                                | Detailed People Notes People Flag Name | is - Begins With            | OR      Remove           |
|                                                               |                                                | Last Name                              | v Begins With               | *   Remove               |
|                                                               |                                                | Adu                                    |                             |                          |
|                                                               |                                                |                                        | Clear Search                |                          |
|                                                               |                                                |                                        |                             |                          |

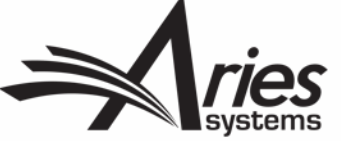

## **Configuration - Editor RoleManager Permissions**

- 5 permissions
  - View Detailed People Notes
  - Manage Detailed People Notes
  - View Portal-Shared Detailed People Notes
  - Manage Portal-Shared Detailed People Notes
  - Detailed people Notes (for reviewer searching)

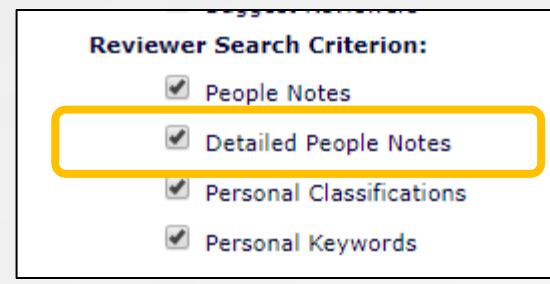

| ∃ Viewing and Editing People Data                                                                                                    |
|----------------------------------------------------------------------------------------------------|
| Search People                                                                                                    |
| ✓ Send Username and Password                                                                                                    |
| Change ORCID iD                                                                                                    |
| ✓ Change E-mail Address                                                                                                    |
| Change Preferred Method of Contact                                                                                                    |
| Change Editor Role Designation to/from : ALL EDITOR ROLES<br>Managing Editor<br>Editor In Chief<br>Associate's "Editor"<br>Guest Editor |
| ☑ Inactivate Users                                                                                                    |
| Anonymize Users                                                                                                    |
| ✓ Merge Duplicate Users                                                                                                    |
| ✓ View People Activity Details                                                                                                    |
| ✓ View Additional People Details                                                                                                    |
| ✓ Edit Additional People Details                                                                                                    |
| ✓ View People Notes                                                                                                    |
| ✓ Edit People Notes                                                                                                    |
| ✓ View Detailed People Notes                                                                                                    |
| ✓ Manage Detailed People Notes                                                                                                    |
| ✓ View Portal-Shared Detailed People Notes                                                                                              |
| ✓ Manage Portal-Shared Detailed People Notes                                                                                            |
| View People URLs                                                                                                    |
| ✓ Edit People URLs                                                                                                    |

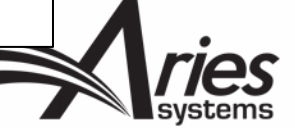

## **Configuration - Share Notes Across Journals**

#### Share People

Define People Sharing Group Define Reviewer Sharing Partners Set Inactivation and Merging Policies View Duplicate E-mail Policies Set Detailed People Notes Sharing Policy Configure Group Notifications

Journals within the same publishing organization can establish copurposes of establishing a single login across all journals in the gr Sharing Group page.

Once the sharing relationship(s) is confirmed, journals then have or more of those journals, on the Define Reviewer Sharing Partne Reviewer Data sharing, even if a confirmed people sharing relatio

Journals in the group must then agree on a policy for making use Specifically, journals must determine whether people records may made inactive/merged on all the other journals in the group, or w only. This configuration is performed on the Set Inactivation and

Journals in the group should agree on a policy for allowing duplica edited, as such changes normally propagate throughout the group set in PolicyManager but the checks carried out for duplicate e-ma settings from other publications in the group.

Each journal in the group may choose to share Detailed People Net to share Detailed People Notes. As a result, a subset of journals in journals in the group can share Detailed People Notes, based on not. This is configured on the Set Detailed People Notes Sharing F

The final configuration step for journal groups is to set up notifica inactive or merged. For journals who decide not to propagate use group, this configuration is performed in ActionManager. For journ merges to all journals in the group, this configuration is performe

AdminManager M

#### Set Detailed People Notes Sharing Policy

To share Detailed People Notes with other journals that have also selected to share Detailed People Notes, click the checkbox for 'Share Detailed People Notes with other journals'. You may select this option at any time. Your journal will synchronize your Detailed People Notes with all the other journals that are sharing notes.

You may deselect this option at any time to stop sharing Detailed People Notes. If you do, your journal will retain all the previously shared Detailed People Notes, but will not share any further changes to Detailed People Notes with other journals from that point on. If you do not wish to retain the notes shared from other journals, you may manually remove them from each user's personal record.

✓ Share Detailed People Notes with other journals

Cancel Submit

Define People Sharing Group Define Reviewer Sharing Partners Set Inactivation and Merging Policies View Duplicate E-mail Policies Configure Group Notifications AdminManager Menu

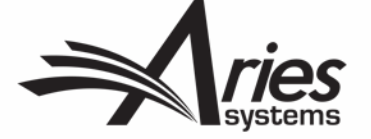

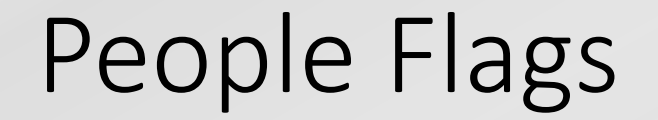

#### 

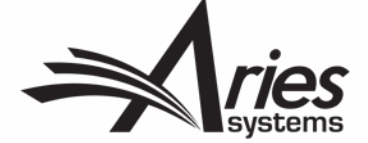

## **People Flags**

- People Flags are permission controlled in Role Manager
- Only visible to editor/publisher roles
- Extensive palette of flags shared with Submission Flags
- Customizable description shows on hover
- Displays in various folders
- Criteria in Search People/Invite Reviewer/Invite Author

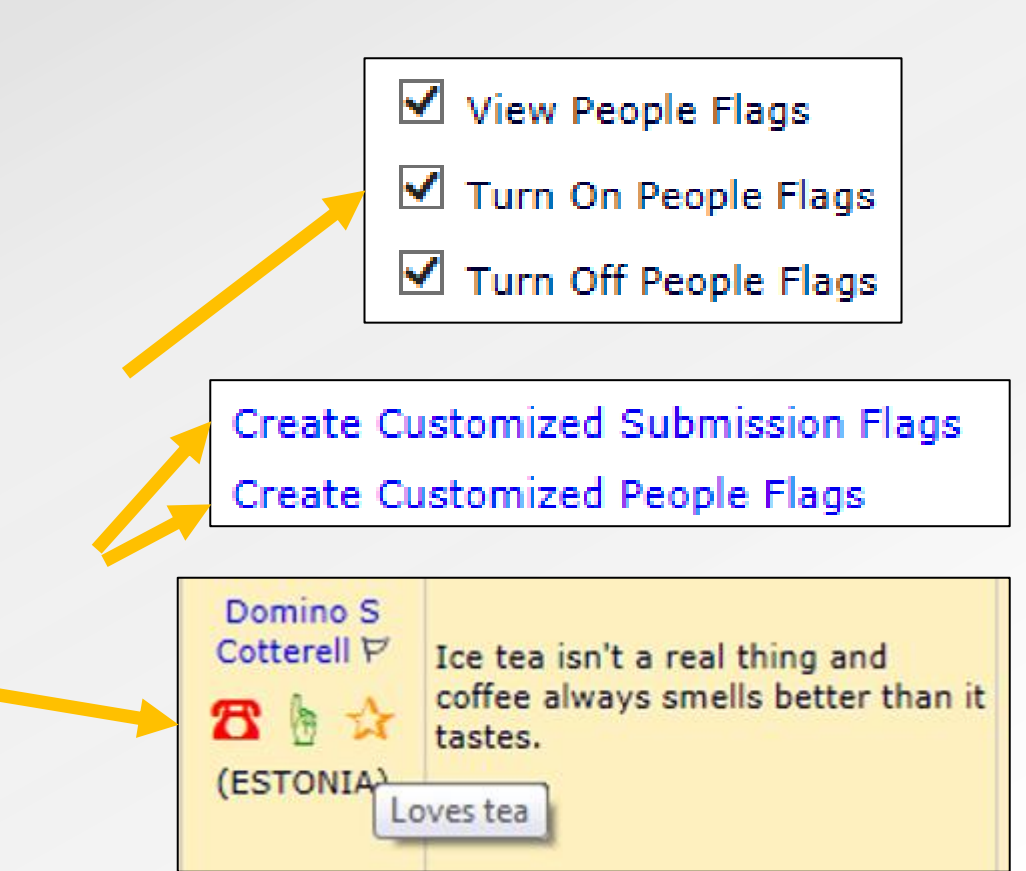

|                    |      |             |                                                                  | Search People                                                      |             |        |     |
|--------------------|------|-------------|------------------------------------------------------------------|--------------------------------------------------------------------|-------------|--------|-----|
|                    |      | Ch          | oose the                                                         | criterion for selecting People Records.                            |             |        |     |
| Help with          | Sear | ching       |                                                                  | Preferred Reviewer<br>Always has co-authors<br>Never answers phone | Register Ne | w User |     |
| Criterion Selector |      |             | Never missed a deadline<br>Can always be bribed with a free book | User F                                                             | Role        |        |     |
| People Flag Name   | -    | Is Equal To | -                                                                | Loves tea                                                          | ALL         | *      | END |
| Last Name          | +    | Begins With | -                                                                |                                                                    | 1           |        | EN  |

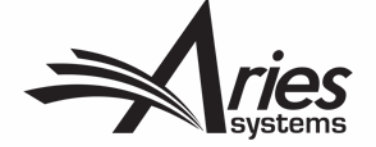

## Creating Customized People Flags

- Policy Manager
  - General Policies
    - Create customized people flags

| Cre<br>People Flags can be attached to people records on the Pe<br>Information' page), or by clicking on the flag icon on any<br>set flags by clicking the 'Set Flag' icon P. When a flag is o<br>permission.<br>Order | ate Customized People Flags<br>ople Flags page (accessible from the 'People Information' and<br>page where a People Flag is displayed. Users with permission<br>isplayed for a person, it is visible to Editors and Publishers with<br>Add<br>Flag Flag Name | 'Search People – Update<br>to 'Turn On People Flags' can also<br>th appropriate RoleManager                                                                                                    |
|----------------------------------------------------------------------------------------------------|----------------------------------------------------------------------------------------------------|----------------------------------------------------------------------------------------------------|
| Update Item Order                                                                                                    | Add<br>Back to PolicyManager                                                                                                    | Add Customized People Flags         Cancel       Submit         Lease enter the Flag Name and choose an icon from the matrix. Editors and Publishers with RoleManager permission to 'Turn On People Flags' and 'urn Off People Flags' can display/turn off People Flags for any person on the People Flags page. When a flag is attached to a people record, it will be isplayed next the person's name on many person on the You People Flags with RoleManager permission to 'Turn On People Flags' and 'urn Off People Flags' can display/turn off People Flags for any person on the People Flags page. When a flag is attached to a people record, it will be isplayed next the person's name on many person on the System (Editor and Publisher Roles must have permission to 'View People Flags').         Flag Icon:       #         Image:       EMUG         Maximum 256 character Palette         Custom Question?       No         Image:       Image:         Image:       Image:         Image:       Image:         Maximum 256 characters         Maximum 256 characters         No         Image:       Image:         Image:       Image:         Image:       Image:         Maximum 256 characters         No       Image:         Maximum 260 % % % % % % % % % % % % % % % % % % % |

## Adding Flags to People Records

|  | Dianne Author | P | ,         |   |  | ANGUILLA      | [Author] |
|--|---------------|---|-----------|---|--|---------------|----------|
|  | Bob Becker    | P | Cat Flama |   |  | UNITED STATES | [Author] |
|  | bob becker    | P | Set Flags | ) |  | UNITED STATES | [Author] |

| Display     Flag     Flag Name       Image: Second second second | OPLE FLAGS |          |  |  |  |
|----------------------------------------------------------------------------------------------------|------------|----------|--|--|--|
| Great Reviewer                                                                                                    |            | Display  |  |  |  |
|                                                                                                    |            |          |  |  |  |
| # EMUG                                                                                                    |            | <b>V</b> |  |  |  |

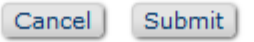

|  | Dianne Author 🏁 🗸 🕂 | ANGUILLA      | [Author]     |
|--|---------------------|---------------|--------------|
|  | Bob Becker          | UNITED STATES | [Author]     |
|  | bob becker 🌾 🛛 🗸    | UNITED STATES | [Av hor]     |
|  |                     |               | <b>I</b> rio |

## Other Identifiers

- People URL's
- Privacy Policy Acknowledgment
- ORCID (& other ID's)

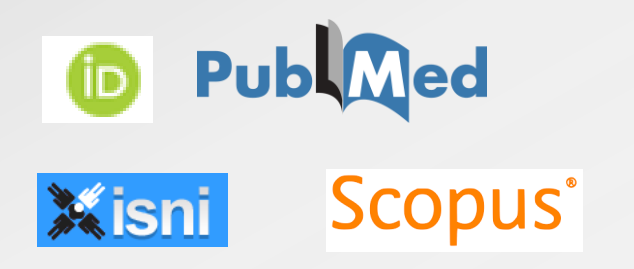

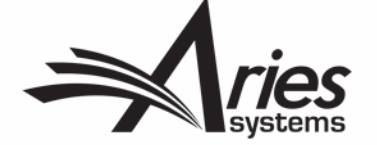

## People URL's

- Permission controlled in Role Manager <</li>
- Visible on user record through Search People

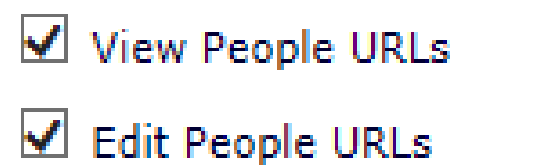

 Example uses: Social media, Faculty/Company webpages, Professional networks et cetera

| People URLs | https://melanieonlinkedin.com                                              |  |
|-------------|----------------------------------------------------------------------------|--|
|             | https://melanieontwitter.com                                               |  |
|             | https://melanienotonfacebook.com                                           |  |
|             |                                                                            |  |
|             | Note: You must enter the complete URL<br>(i.e. http://www.target_site.com) |  |

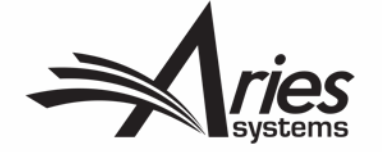

## Privacy Policy Acknowledgement

- Since GDPR came into force in May 2018:
  - We have added a link to your privacy policy/journal overview page to login box
  - All Users logging into EM sites since the change, are required to acknowledge both policies as a required registration question
  - We record the date, time and IP Address in use when the question is answered, this can be seen on User records through Search People
  - Other GDPR related changes can be found by searching for GDPR in Help

Software Copyright © 2018 Aries Systems Corporation. Aries Privacy Policy | Publisher's Data Use Privacy Policy

\* I have read and accept the Publisher's Data Use Privacy Policy and the Aries Privacy olicy.

Melanie Cotterell 🛛 🔂 🗧 🏠

Proxy-Registered: May 15, 2018 (Data Verified by User)

Last Modified: Oct 04, 2018

Viewed Privacy Policies: Aug 03, 2018 IP Address: 10.100.31.21

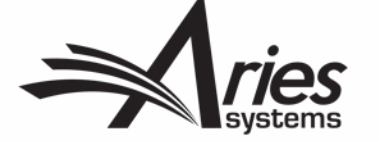

## ORCID & Other Personal ID's

- Can collect ISNI, PubMed Author ID, ResearcherID, Scopus Author ID
  - Configure as Optional/Required Registration field for Users
  - Also shows on Update My Information.
  - Text Entry
- ORCID further integration
  - Authentication
  - SSO login
  - Requirement for Submission
  - Reviewer Peer Review Deposit Contact your Account Coordinator

| ISNI             |                       |        |
|------------------|-----------------------|--------|
| ORCID            | 0000-0001-8555-7964 🔞 | Delete |
| PubMed Author ID |                       |        |
| ResearcherID     |                       |        |
| Scopus Author ID |                       |        |

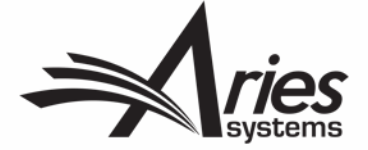

### ORCID & Other Personal ID's

 Configure as Optional/Required Registration field for Users in Policy Manager
 Required Hidden
 System Field

|   |                                                       |   | • | '                                            |
|---|-------------------------------------------------------|---|---|----------------------------------------------|
| • | Other methods of Registration:                        |   |   | ISNI                                         |
| _ |                                                       |   |   | ORCID                                        |
|   | Edit Registration Fields                              |   |   | Require users to Authenticate with ORCID     |
|   | Edit Registration Instructions                        |   |   | □ Ask users to Register via ORCID by default |
|   | Create Registration Questions                         |   |   | PubMed Author ID                             |
|   | Configure Proxy Registration                          |   |   |                                              |
|   | Configure Login Page                                  |   |   | ResearcherID                                 |
|   |                                                       |   |   | Scopus Author ID                             |
|   | Set Classifications and Keywords Deep Link Expiration | l |   | <br>-                                        |
|   | Enable Role Switching                                 |   |   |                                              |
|   | Configure Expedited Reviewer Login                    |   |   |                                              |

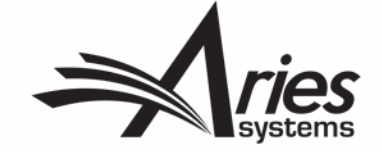

#### **ORCID - Authentication & Login**

| <ul> <li>ORCID – further integration</li> </ul>       |   |            | ISNI                                            |
|-------------------------------------------------------|---|------------|-------------------------------------------------|
|                                                       |   |            | ORCID                                           |
| <ul> <li>Authentication</li> </ul>                    |   |            | $\Box$ Require users to Authenticate with ORCID |
|                                                       |   |            | Ask users to Register via ORCID by default      |
| <ul> <li>SSO Login</li> </ul>                         |   |            | PubMed Author ID                                |
|                                                       |   |            | ResearcherID                                    |
| Edit Registration Fields                              |   |            | Scopus Author ID                                |
| Edit Registration Instructions                        |   |            |                                                 |
| Create Registration Questions                         | [ | Please sel | ect any alternative, third party Login          |
| Configure Proxy Registration                          |   | options yo | ou also wish to enable.                         |
| Configure Login Page                                  |   | _          |                                                 |
| Set Classifications and Keywords Deep Link Expiration |   |            | Login via ORCID                                 |
| Enable Role Switching                                 | L |            |                                                 |
| Configure Expedited Reviewer Login                    |   |            |                                                 |

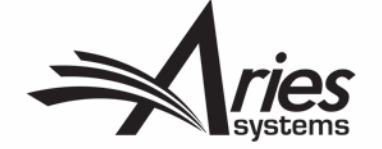

### **ORCID – Co-Authors, Submission and Permission**

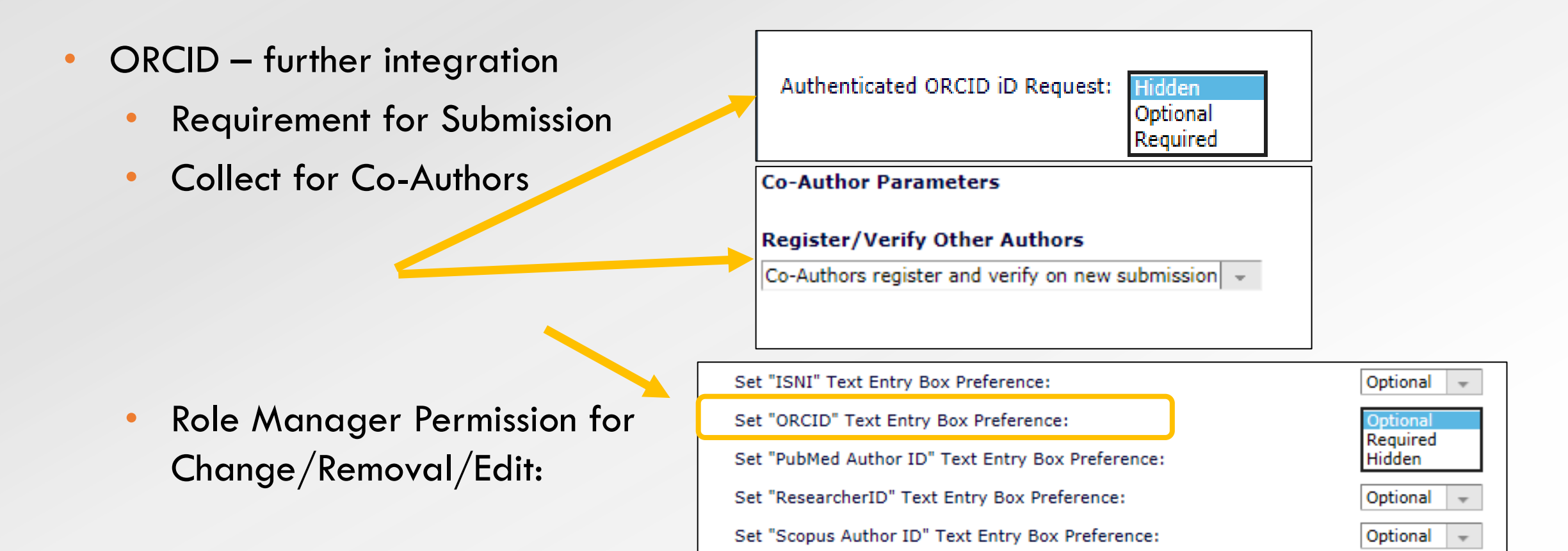

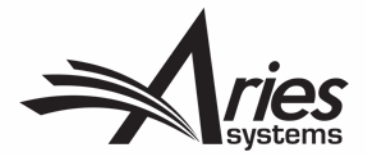

#### ORCID – Authenticated ORCID Direct link

| ISNI<br>ORCID<br>PubMed Author ID<br>ResearcherID | 0000-0001-8555-7964 🔞                                        | ]<br>Delete                                                  |                                                     |                                                  |                                            |                      |                          |             |
|---------------------------------------------------|--------------------------------------------------------------|--------------------------------------------------------------|-----------------------------------------------------|--------------------------------------------------|--------------------------------------------|----------------------|--------------------------|-------------|
| Scopus Author ID                                  | b https://orcid.org/0000-0001-8                              | 8555-7964                                                    |                                                     |                                                  |                                            |                      |                          |             |
|                                                   | Search                                                       |                                                              |                                                     |                                                  |                                            | © 🌣                  | English                  | ~           |
|                                                   | ORCID<br>Connecting<br>and Researce                          | EDIT YO                                                      | OUR RECORD                                          | ABOUT ORCID                                      | CONTACT US                                 | HELP<br>5,716,021 O  | RCID iDs and counting.   | See more    |
|                                                   | Advance Notice: All ORCID t<br>UTC on December 15 for up     | websites, including the Regi<br>to eight hours for a schedul | istry (Public and Member<br>led hardware upgrade. V | r APIs and the user in<br>Ve apologize for any i | terface), orcid.org and r<br>nconvenience. | members.orcid.org, v | will be unavailable from | 2pm         |
|                                                   | Melanie Cottere<br>ORCID ID<br>©https://orcid.org/0000-0001- | ell No public<br>Record las                                  | ic information availa                               | able.<br>12:29:07 PM                             |                                            |                      |                          |             |
|                                                   | 📥 Print view 3                                               |                                                              |                                                     |                                                  |                                            |                      |                          |             |
|                                                   |                                                              |                                                              |                                                     |                                                  |                                            |                      |                          | <b>)</b> // |

#### Extend Additional People Details (APD's) Functionality

- Use APD's as Registration Questions
- Conceal APD's from certain Editor roles
- Display APD's on additional pages

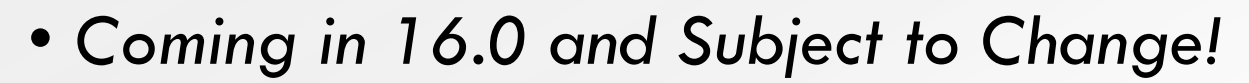

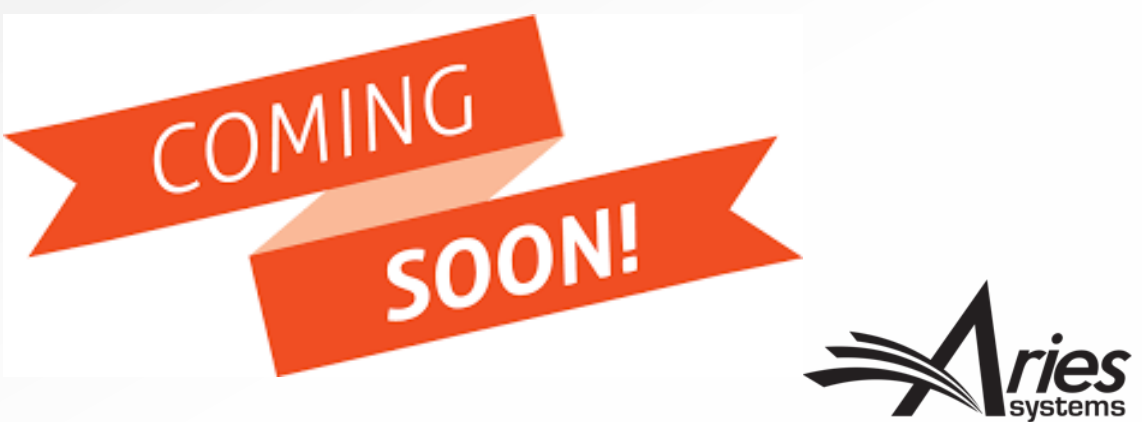

## **Current Functionality: Registration Questions**

- Currently, Registration Questions or Statements can appear whenever a new user registers or when an existing user logs into the system.
- Registration Question/Statement responses are a single checkbox, where the user either ticks or does not tick the box
- For GDPR the user is required to tick the box, but other custom questions may be optional or required

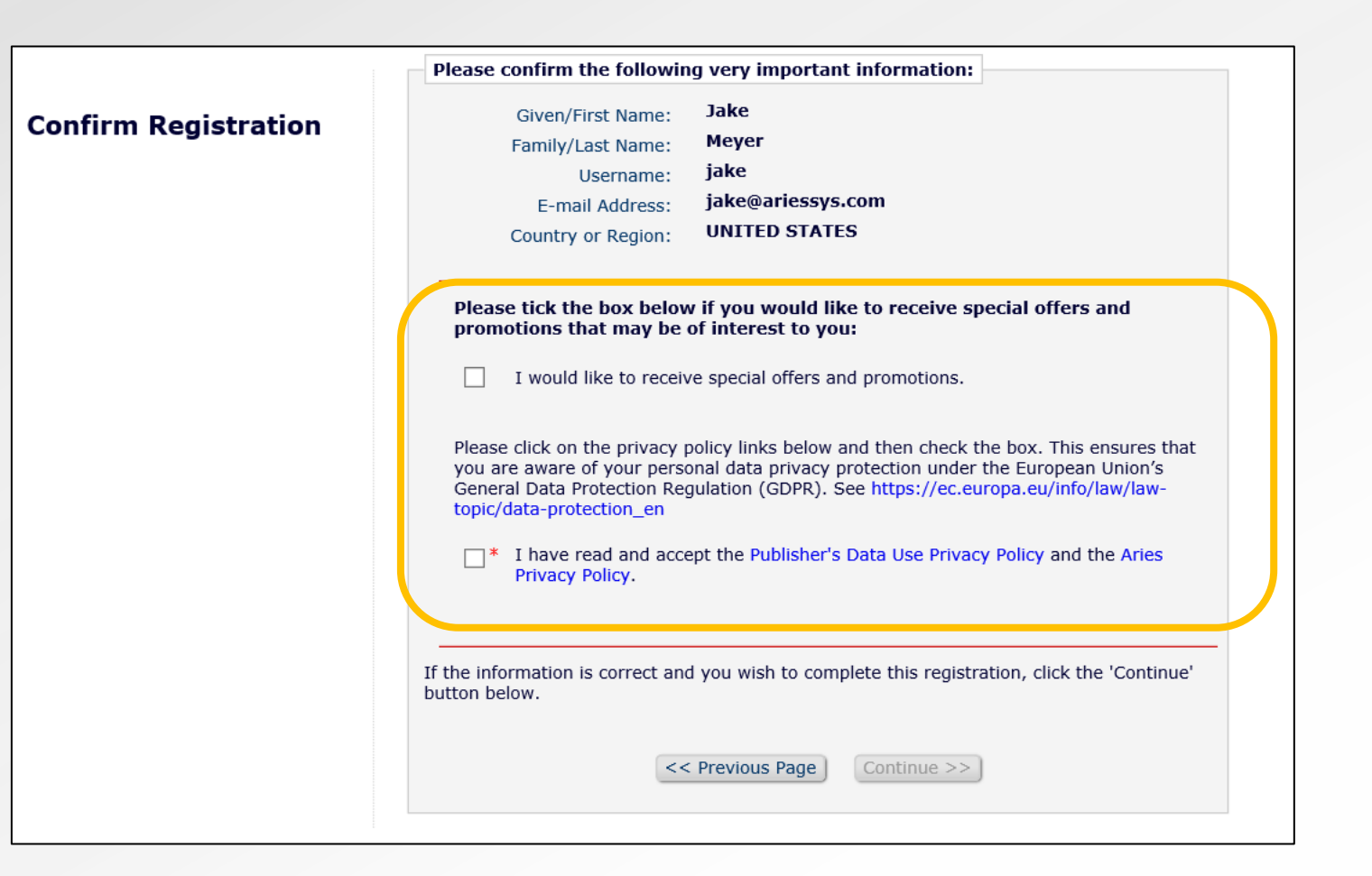

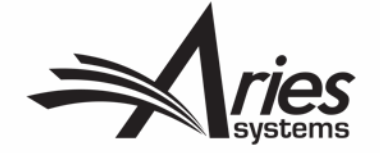

## **Current Functionality: APDs**

- Only available to Editors via Search People – Update Information page
- Limited use because users cannot supply this information themselves

| Hobbies     | Running                     |
|-------------|-----------------------------|
| Birth Date  | 06/13/1990 × 📑 (mm/dd/yyyy) |
| Reviewer St | ats from Legacy System      |
|             |                             |
|             |                             |
|             |                             |

|                                                 | User Information         | Open Special Character Palette                                                                                                    |
|-------------------------------------------------|--------------------------|----------------------------------------------------------------------------------------------------|
| Search People -                                 |                          |                                                                                                    |
| Update Information                              |                          | The default login role is the user role that will be used if you<br>strike the enter key when logging in and you have not made a<br>specific selection. |
| To update any information, make the             |                          |                                                                                                    |
| changes on the form and click Submit.           | Default Login Role:      | Author                                                                                                    |
| to the label.                                   | Default Login Menu       | Production Menu 👻                                                                                                    |
|                                                 | Available as a Reviewer? | Yes  No                                                                                                    |
| Ms. Stacey J Lavelle 🖻 💲 🥝 🥔                    | Board Member?            | Yes 🔿 No 💿                                                                                                    |
| <u>~</u>                                        | Forbidden as a Reviewer? | Yes 🔿 No 💿                                                                                                    |
| 7                                               | Reviewer Role *          | Reviewer                                                                                                    |
| Self-Registered:                                | Publisher Role *         | None 👻                                                                                                    |
| Oct 02 2003 01:53PM                             | Editorial Role *         | None                                                                                                    |
| Last Modified:<br>Apr 10 2018 10:40AM           | Editor Description       |                                                                                                    |
| Viewed Privacy Policies:<br>Mar 23 2018 11:26AM |                          | Activity Details                                                                                                    |
| IP Adress: 127.0.0.1                            |                          | Additional People Details                                                                                                    |
| Inactivate this User                            |                          |                                                                                                    |
|                                                 | Personal Information     |                                                                                                    |
|                                                 | Title                    | Ms. X (Mr., Mrs., Dr., etc.)                                                                                                    |
| Send Login Details                              | Given/First Name *       | Stacey                                                                                                    |
| **The user will be sent an email with           | Middle Name *            | 1                                                                                                    |
| a link to reset their password. The             | Family/Last Name *       | Lavelle                                                                                                    |

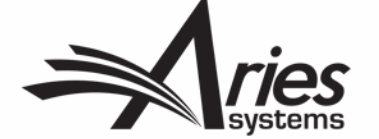

## NEW: Use APDs as Registration Questions!

- Customers want to ask more complex questions during the registration process, and collect more information for new users in general
- This is achieved by enhancing Additional People Details (APD) functionality and integrating it with Custom Registration Questions

| nfirm Registration                                                                 |                                                                                                    | ing very important i                                                                                 | mormation.                                                                                                    |
|------------------------------------------------------------------------------------|----------------------------------------------------------------------------------------------------|----------------------------------------------------------------------------------------------------|----------------------------------------------------------------------------------------------------|
|                                                                                    | Given/First Name:                                                                                                    | Molly                                                                                                |                                                                                                    |
|                                                                                    | Family/Last Name:                                                                                                    | Carrol                                                                                               |                                                                                                    |
|                                                                                    | Username:                                                                                                    | molly2                                                                                               |                                                                                                    |
|                                                                                    | E-mail Address:                                                                                                    | molly@mailinato                                                                                      | r.com                                                                                                    |
|                                                                                    | Country or Region:                                                                                                    | IRELAND                                                                                              |                                                                                                    |
| Г                                                                                  | This publication emphatical like cats.                                                                                           | ally requests that all us                                                                            | sers check the box to confirm that                                                                                            |
|                                                                                    | Please confirm that                                                                                                    | t you like cats.                                                                                     |                                                                                                    |
| red Registration<br>configured using<br>ictionality                                | This publication requires a<br>Please check the box to p<br>Today is absolutely                                                  | Il users to confirm tha<br>coceed with your task :<br>, positively not Saturd                        | t they are not logging in on Satur<br>at hand.<br>ay.                                                                         |
|                                                                                    | Please click on the privacy<br>you are aware of your per<br>General Data Protection R<br>" I have read and ac<br>Privacy Policy. | policy links below and<br>sonal data privacy pro<br>egulation (GDPR). See<br>cept the Publisher's Da | d then check the box. This ensure<br>tection under the European Union<br>www.eugdpr.org<br>ata User Privacy Policy and the Ar |
| _                                                                                  |                                                                                                    |                                                                                                    |                                                                                                    |
| al APD fields                                                                      | Has freckles?                                                                                                    | No freckles                                                                                          | <b>*</b>                                                                                                    |
| APD fields<br>appear on the<br>tration page,                                       | Has treckles?<br>Please order a<br>refreshing beverage:                                                                          | No freckles                                                                                          | non Blanc 👻                                                                                                    |
| PD fields<br>opear on the<br>ation page,<br>ext configured for<br>s, shown on this | Has freckles?<br>Please order a<br>refreshing beverage:<br>What is the value of<br>Pi (П)?                                       | A chilled glass of Sauvig<br>sfr                                                                     | non Blanc -<br>elect a refreshing beverage<br>om the drop-down list.                                                          |

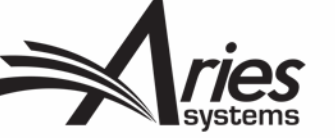

## **Displayed on Search People – Update Information**

Shown if • configured to display (on Edit Additional **People Detail** page)

Response is also editable if configured to be

|                                                                                                    |                             |                                  | Open Special Ch                                                                                       | aracter Palette |
|----------------------------------------------------------------------------------------------------|-----------------------------|----------------------------------|----------------------------------------------------------------------------------------------------|-----------------|
| Search People -                                                                                                    | - User Information          |                                  |                                                                                                    |                 |
| Update Information                                                                                                    |                             | The default lo<br>strike the ent | ogin role is the user role that will be used if you<br>er key when logging in and you have not made a |                 |
| To update any information, make the                                                                                                    |                             | specific selec                   | tion.                                                                                                 |                 |
| equired fields have an asterisk next                                                                                                    | Default Login Role:         | Author 🚽                         |                                                                                                    |                 |
| o the label.                                                                                                    | Default Login Menu          | Editorial Me                     | nu 👻                                                                                                  |                 |
| Veledelgeboren Heer Fokke                                                                                                    | Available as a Reviewer?    | Yes 🔵 No                         | 0                                                                                                    |                 |
| laaktgeboren-Niemandsverdriet                                                                                                    | Board Member?               | Yes 🔘 No                         | 0                                                                                                    |                 |
| an Zuidewijn V                                                                                                    | Forbidden as a Reviewer?    | Yes 🔵 No                         | 0                                                                                                    |                 |
| roxy-Registered:<br>Oct 17, 2017                                                                                                    | Reviewer Role *             | Reviewer 🚽                       |                                                                                                    |                 |
| Data Verified by User)                                                                                                    | Publisher Role *            | Publisher -                      |                                                                                                    |                 |
| ast Modified:                                                                                                    | Editorial Role *            | Editor That                      | Gets Invited 🗸                                                                                        |                 |
| 1ay 03, 2018                                                                                                    | Editor Description          |                                  |                                                                                                    |                 |
| /iewed Privacy Policies:<br>1ay 03, 2018<br>P Adress: 10.100.31.2                                                                           | Has freckles?               |                                  | A little cinnamon on the nose                                                                         | 0               |
|                                                                                                    | Likes cats?                 |                                  | Crazy cat lady                                                                                        | 0               |
| Inactivate this User                                                                                                    | Age range?                  |                                  | Please select age range 👻                                                                             |                 |
|                                                                                                    | Please order a refreshing l | oeverage:                        | Please select a beverage 🗸 👻                                                                          |                 |
| Send Login Details                                                                                                    | What is the value of Pi (Π) | ?                                |                                                                                                    | 0               |
| **The user will be sent an email with<br>a link to reset their password. The<br>password will not reset until the user<br>clicks that link. | -                           | Activity De<br>Additional        | tails<br>People Details                                                                               |                 |
| Exclude this user from receiving                                                                                                    |                             |                                  |                                                                                                    |                 |

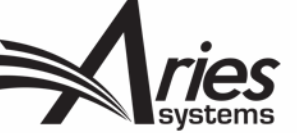

#### Also Displayed on Update My Information Page

- Required Registration
   Questions (e.g. GDPR
   acknowledgment checkbox)
   remain uneditable
- Optional APD Registration
   Questions are shown if
   configured to display (on Edit
   Additional People Detail page)
- Response is also editable if configured to be

|                                        | Select Personal Classifications                                           |      |
|----------------------------------------|---------------------------------------------------------------------------|------|
| Personal Key                           | words (None Defined)                                                      |      |
|                                        | Edit Personal Keywords                                                    |      |
|                                        |                                                                           |      |
| Additional Informa                     | tion                                                                      |      |
|                                        | Unavailable Dates                                                         |      |
| indicates affirma                      | tive response                                                             |      |
| ✓ Please confirm                       | that you like cats.                                                       |      |
| <ul> <li>I have read and</li> </ul>    | accept the Publisher's Data User Privacy Policy and the Aries Privacy Pol | icy. |
|                                        |                                                                           |      |
| Please order a<br>refreshing beverage: | Please select a beverage 🔹                                                |      |
| What is the value of<br>Pi (Π)?        |                                                                           |      |
| Please select a                        | 04/03/2018 🔲 (mm/dd/yyyy)                                                 |      |
|                                        |                                                                           |      |
|                                        |                                                                           |      |
|                                        |                                                                           |      |
|                                        | Cancel Submit                                                             |      |
|                                        |                                                                           |      |

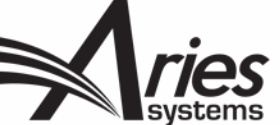

## Extended Configuration Options for APDs

|                                                                                                    |                                                                                  |                                                                                                    | Cancel                                                                                                    | ubmit                                                                                                    |
|----------------------------------------------------------------------------------------------------|----------------------------------------------------------------------------------|----------------------------------------------------------------------------------------------------|----------------------------------------------------------------------------------------------------|----------------------------------------------------------------------------------------------------|
| Field Descrip                                                                                                    | tion:                                                                            |                                                                                                    | Insert Spe                                                                                                    | cial Character                                                                                                    |
| Likes cats?                                                                                                    |                                                                                  |                                                                                                    |                                                                                                    |                                                                                                    |
| Maximum 256                                                                                                    | charac                                                                           | ters                                                                                                    |                                                                                                    |                                                                                                    |
| Field Type:                                                                                                    | List                                                                             |                                                                                                    | View/Edi                                                                                                    | Values for Drop-down List                                                                                                    |
| Display this fie                                                                                                    | ld to al                                                                         | Editor role                                                                                                    | s 🔲                                                                                                    |                                                                                                    |
| Hide this fiel                                                                                                    | d from                                                                           | : Mana<br>Edito<br>Edito<br>Asso                                                                                                    | aging Editor<br>pr-in-Chief<br>pr<br>ciate Editor                                                                                                    |                                                                                                    |
| Select the 'Hid<br>may want a fie<br>Transmittal Fo<br>can change the<br>Form, a value<br>Help Text is er                                                                                                    | e' chec<br>eld to b<br>rm. If a<br>e value<br>must b<br>ntered,                  | kbox to sup<br>e displayed<br>a field is Ed<br>on the pag<br>e filled in b<br>a 'Help' linl                                                                                                    | opress the fie<br>on the Addi<br>itable, users<br>e. If the 'Re<br>efore the su<br>< or icon is d                                                                                                    | Id on a particular screen. For example, y<br>ional People Details page, but not on the<br>with appropriate RoleManager permission<br>juired' box is checked for the Transmittal<br>mission can be released to production. I<br>isplayed on the appropriate page.                                                                                |
| Page                                                                                                    | Hide                                                                             | Editable                                                                                                    | Required                                                                                                    | Help Text                                                                                                    |
| Additional<br>People<br>Details                                                                                                    |                                                                                  | ۲                                                                                                    | N/A                                                                                                    |                                                                                                    |
| Search<br>People -                                                                                                    |                                                                                  |                                                                                                    | N/A                                                                                                    |                                                                                                    |
| Additional<br>Information                                                                                                    |                                                                                  |                                                                                                    |                                                                                                    |                                                                                                    |
| Additional<br>Information<br>People<br>Activity<br>Details                                                                                                    |                                                                                  | N/A                                                                                                    | N/A                                                                                                    |                                                                                                    |
| Additional<br>Information<br>People<br>Activity<br>Details<br>Transmittal<br>Form                                                                                                    |                                                                                  | N/A                                                                                                    | N/A                                                                                                    |                                                                                                    |
| Additional<br>Information<br>People<br>Activity<br>Details<br>Transmittal<br>Form<br>The settings<br>Additional Pe<br>mose added.<br>Information J<br>settings affe<br>Additional Pe<br>mode.                                                      | below<br>cople D<br>tregist<br>uires u<br>Respor<br>page m<br>ct only<br>cople D | N/A<br>affect the<br>etail Fields<br>ration (as<br>sers to en<br>isses to Add<br>isses to Add<br>iss | N/A<br>pages relat<br>can be con<br>with Registure<br>a resport<br>fitional Peop<br>fitional Peop<br>fition | ed to a user's own people record.<br>figured for Optional or Required<br>ation Questions) or be Hidden. 'Enforce<br>se the first time they log in after the fir<br>Je Detail Fields on the Update My<br>idden, Editable, or Not Editable. These<br>re's view. Editors cannot ever see<br>'s Update My Information page in prox                  |
| Additional<br>Information<br>People<br>Activity<br>Details<br>Transmittal<br>Form<br>The settings<br>Additional Pe<br>responses a<br>at Login' req<br>was added.<br>Information<br>settings affe<br>Additional Pe<br>mode.                         | below<br>cople D<br>tregist<br>uires u<br>Respor<br>page m<br>ct only<br>cople D | N/A<br>affect the<br>etail Fields<br>ration (as<br>sers to en<br>isses to Ado<br>iay be cont<br>the people<br>etails on a                                                                                                    | N/A<br>pages relat<br>can be con<br>with Regist<br>ter a resport<br>fitional Peo<br>figured as H<br>e record ow<br>nother user<br>Options                                                                                                    | ed to a user's own people record.<br>figured for Optional or Required<br>ation Questions) or be Hidden. 'Enforce<br>se the first time they log in after the fie<br>Je Detail Fields on the Update My<br>idden, Editable. Those see<br>re's view. Editors cannot ever see<br>'s Update My Information page in proxy<br>Help Text                 |
| Additional<br>Information<br>People<br>Activity<br>Details<br>Transmittal<br>Form<br>The settings<br>Additional Pe<br>responses a<br>at Login' req<br>was added.<br>Information<br>settings affe<br>Additional Pe<br>mode.<br>Pag<br>Confirm Regis | below<br>sopie D<br>t register<br>Respor<br>page m<br>conje D<br>ge<br>tration   | N/A<br>affect the<br>etail Fields<br>ration (as<br>sers to en<br>isses to Ado<br>iay be control<br>the people<br>etails on a                                                                                                    | N/A<br>pages relat<br>can be con<br>with Registre<br>figured as H<br>e record own<br>nother user<br>Options<br>Hidden<br>Hidden<br>Atiden<br>Optional<br>Required                                                                                                    | ed to a user's own people record.<br>figured for Optional or Required<br>ation Questions) or be Hidden. 'Erforce<br>se the first time they log in after the fire<br>le Detail Fields on the Update My<br>Idden, Editable, or Not Editable. These<br>rer's view. Editors cannot ever see<br>'s Update My Information page in proxy.<br>Help Text |

1. APDs can be configured to be hidden from certain roles. For example, APDs whose responses reveal age, race, or other sensitive personal information may be disclosed to editorial staff members, but concealed from editors or associate editors.

2. Display directly on SP-UI page so you don't have to click through to People Activity Details

3. APDs can be set to Hidden, Optional or Forced on the *Registration* page.

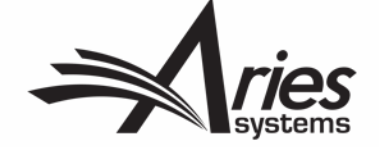

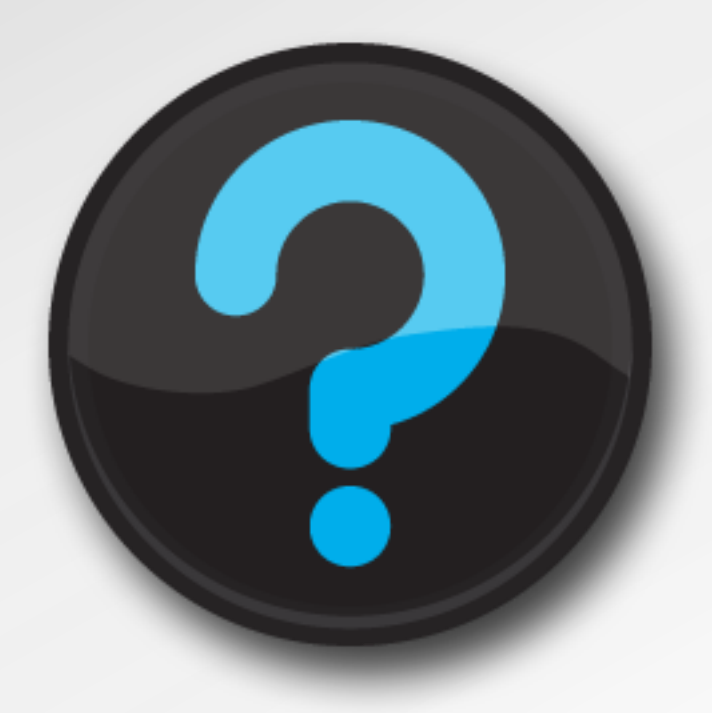

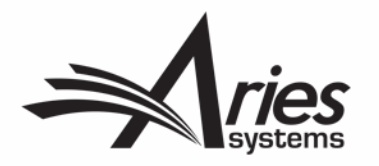